# FO Fuji Electric MONITOUCH EXPRESS

## **Creating and Modifying Switch/Lamp Parts**

Issue No. 102 (November 2017)

Parts can be made in several ways using V-SFT Ver. 6.

- In this issue, we introduce methods for creating switches and lamps.
- 1. Converting shapes into switches/lamps 2. Pasting Microsoft Office items
- 3. Switching ON/OFF (Form B contact)

## 1. Converting Shapes into Switches/Lamps

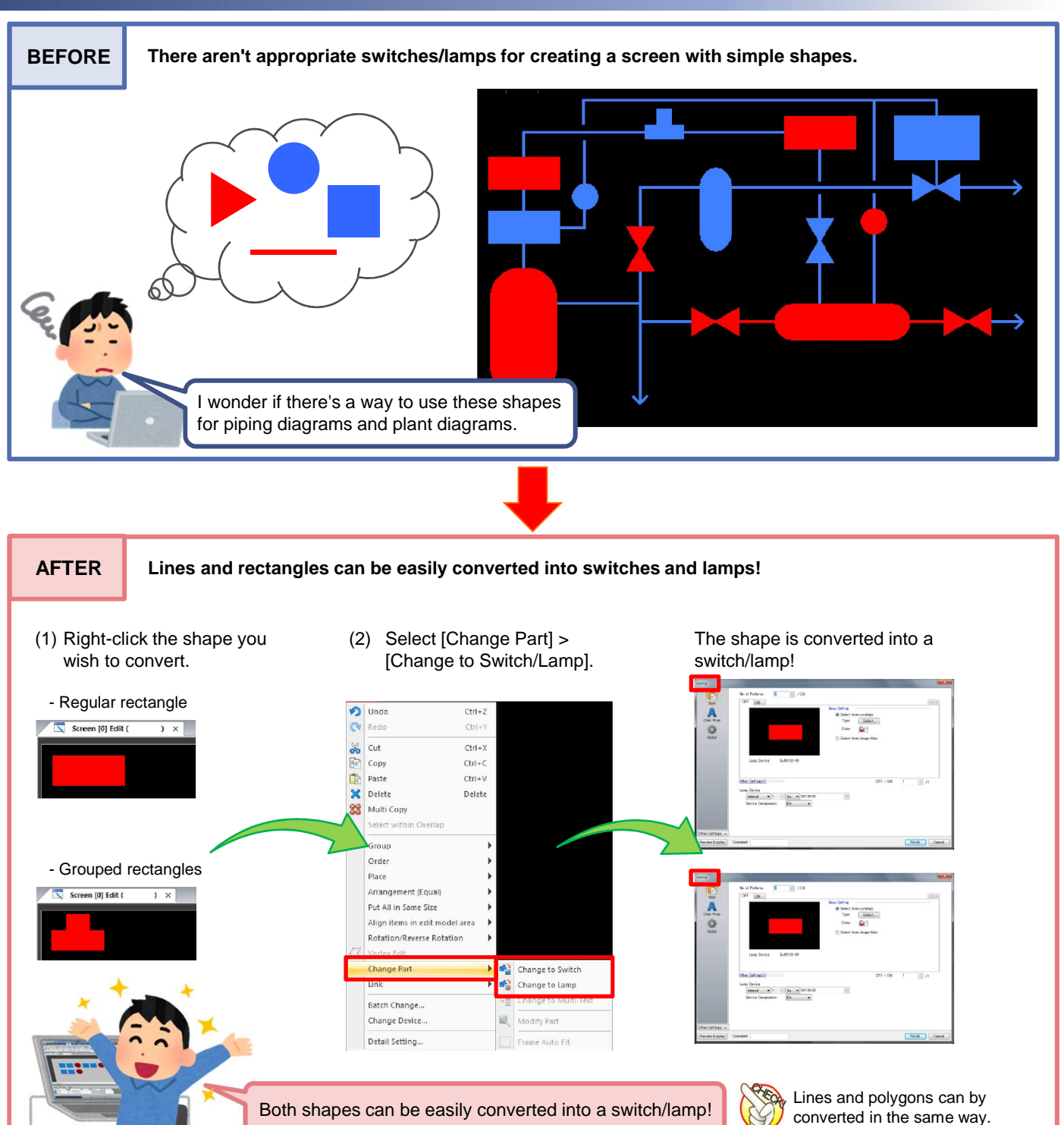

# F FO Fuji Electric MONITOUCH EXPRESS

# 2. Pasting Microsoft Office Items

#### Office items\* can be easily copied and pasted into screen programs!

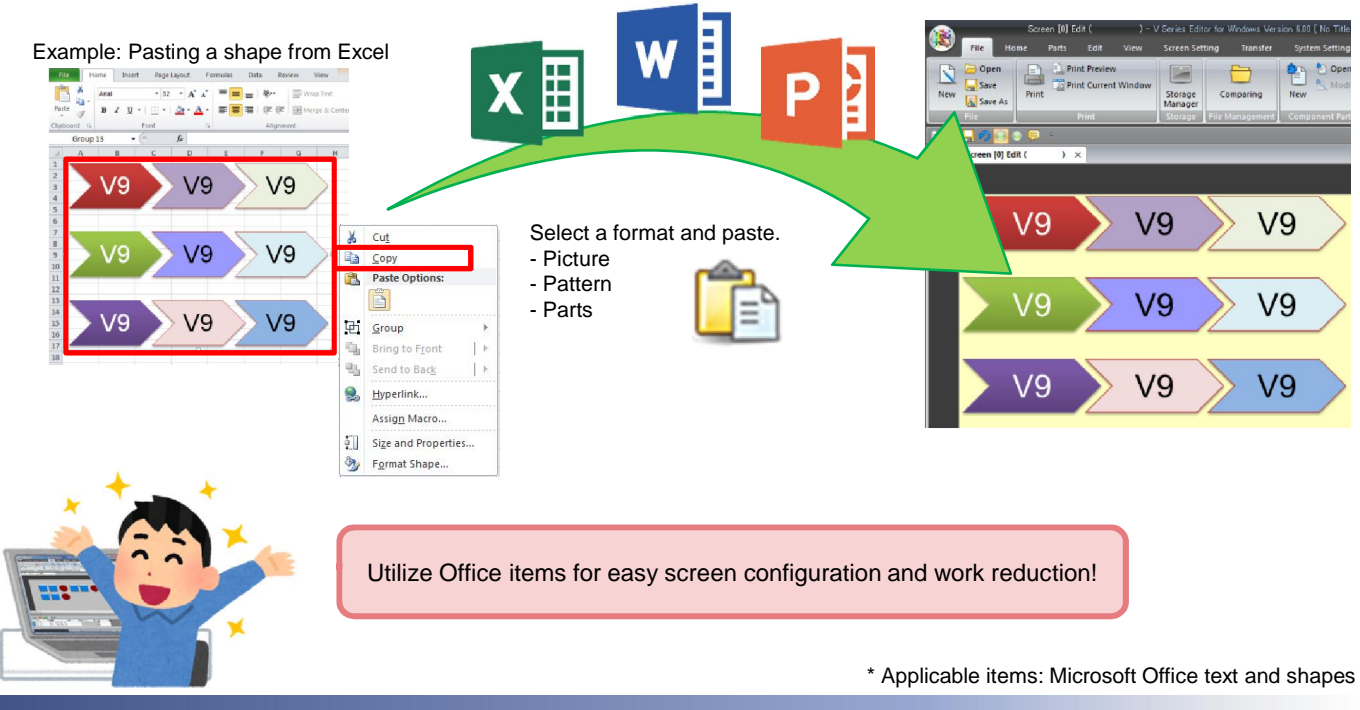

## 3. Switching ON/OFF (Form B Contact)

#### Switches can easily be used like form B contacts by interchanging the OFF and ON images!

Example: Image settings

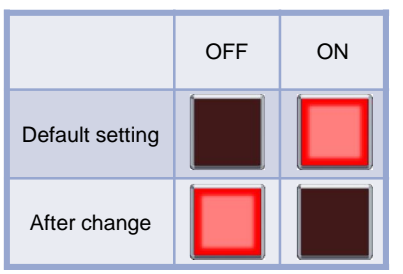

- (1) Click [Customize] on the [OFF] tab.
- (2) Select the ON image from the image samples.

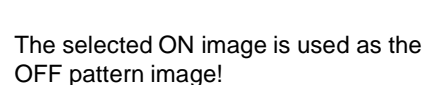

Screens for electrical circuits of safety control systems can be configured with ease!

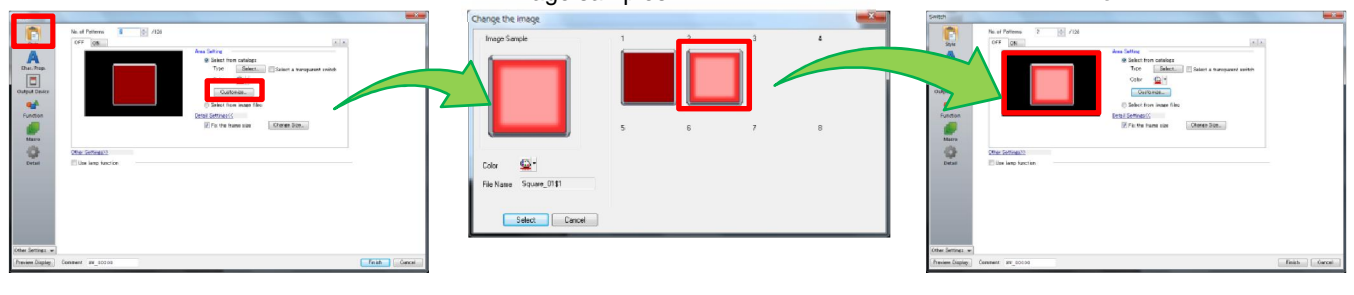

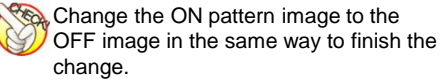

# Hakko Electronics Co., Ltd.

Overseas Sales Dept. TEL: +81-76-274-2144 FAX: +81-76-274-5136 http://monitouch.fujielectric.com/